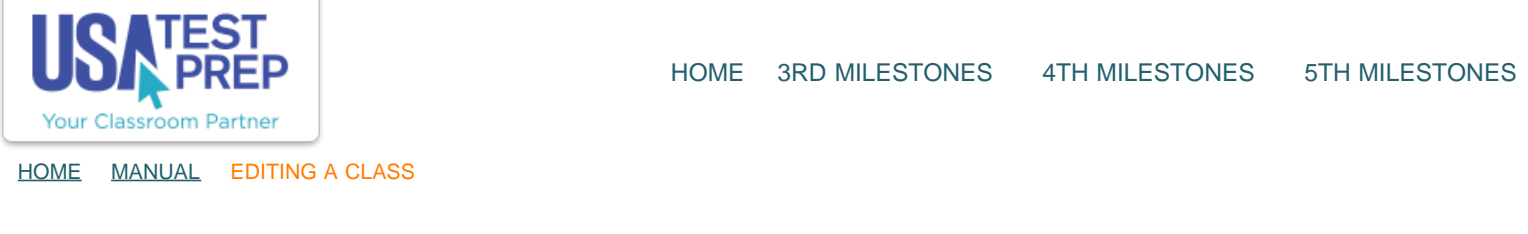

## Editing a Class

1. Within the "Classes" tab, click the "Manage Class" button for class you wish to edit.

| A                                                                                                    | B                                | School: Se<br>Logins: 30<br>School Lo<br>Level: Tex | mple Texas High Schoo<br>)<br>gins: 21<br>(as High School<br>5) |           |                                                                                                    |                                                                                                    |                                                               | Admin<br>Help                                                                |       |
|----------------------------------------------------------------------------------------------------|----------------------------------|-----------------------------------------------------|-----------------------------------------------------------------|-----------|----------------------------------------------------------------------------------------------------|----------------------------------------------------------------------------------------------------|---------------------------------------------------------------|------------------------------------------------------------------------------|-------|
| Edit Accou                                                                                            | nt   Password Card               | Custom Bade                                         | 205                                                             | -         |                                                                                                    |                                                                                                    |                                                               | 1                                                                            |       |
| Classes<br>Treate New I                                                                               | Messages<br>Class   Student Pass | Benchmarks                                          | Assignments                                                     | Favorites | ls – Excel 2003 ar                                                                                      | nd older 🔹 🛛 🗈                                                                                                 | kport                                                         | 1                                                                            |       |
| Classes<br>Treate New I<br>Name<br>1st Period                                                         | Messages                         | Benchmarks                                          | Assignments                                                     | Favorites | ls - Excel 2003 ar<br>Class Results                                                                     | nd older + E                                                                                                   | Gradebook                                                     | Manage Class                                                                 | 8     |
| Classes<br>Treate New I<br>Name<br>1st Period<br>2nd Period                                           | Messages                         | Benchmarks                                          | Assignments                                                     | Favorites | ls – Excel 2003 ar<br>Class Results<br>Class Results                                                    | nd older                                                                                                    | Gradebook<br>Gradebook                                        | Manage Class                                                                 | 8     |
| Classes<br>Treate New I<br>Name<br>1st Period<br>2nd Period<br>3rd Period                             | Messages                         | Benchmarks                                          | Assignments                                                     | Favorites | Is - Excel 2003 ar<br>Class Results<br>Class Results<br>Class Results                                   | nd older (E)<br>Progress Report<br>Progress Report<br>Progress Report                                          | Gradebook<br>Gradebook<br>Gradebook                           | Manage Class<br>Manage Class<br>Manage Class                                 | 8     |
| Classes<br>Treate New I<br>Name<br>1st Period<br>2nd Period<br>3rd Period<br>4th Period               | Messages                         | Benchmarks                                          | Assignments                                                     | Favorites | Is - Excel 2003 ar<br>Class Results<br>Class Results<br>Class Results<br>Class Results                  | nd older 🔹 🕞<br>Progress Report<br>Progress Report<br>Progress Report<br>Progress Report                       | Gradebook<br>Gradebook<br>Gradebook<br>Gradebook              | Manage Class<br>Manage Class<br>Manage Class<br>Manage Class                 | 888   |
| Classes<br>Treate New I<br>Name<br>1st Period<br>2nd Period<br>3rd Period<br>4th Period<br>Sample Cla | Messages<br>Class I Student Pass | Benchmarks                                          | Assignments                                                     | Favorites | Is - Excel 2003 ar<br>Class Results<br>Class Results<br>Class Results<br>Class Results<br>Class Results | nd older () (E)<br>Progress Report<br>Progress Report<br>Progress Report<br>Progress Report<br>Progress Report | Gradebook<br>Gradebook<br>Gradebook<br>Gradebook<br>Gradebook | Manage Class<br>Manage Class<br>Manage Class<br>Manage Class<br>Manage Class | 8 8 8 |

2. Click the "Edit Class" button.

ſ

|                                                                                     | and a second second           |                             |                         |                                      |                     |                                  |                                | _                  |
|-------------------------------------------------------------------------------------|-------------------------------|-----------------------------|-------------------------|--------------------------------------|---------------------|----------------------------------|--------------------------------|--------------------|
| Secondary Teacher:" Se                                                              | lect Teacher                  |                             |                         |                                      |                     |                                  | Edit Class                     |                    |
| Student Count: 3                                                                    |                               |                             |                         |                                      |                     |                                  | Edit Cass                      |                    |
| Associated Tests:**                                                                 |                               |                             |                         |                                      |                     |                                  | TRANSPORT OF TAXABLE           |                    |
| STAAR Algebra I EOC A                                                               | ssessment                     |                             |                         |                                      |                     |                                  | Password Ca                    | rds                |
| STAAR Algebra II Asses                                                              | isment                        |                             |                         |                                      |                     |                                  |                                |                    |
| STAAR Geometry Asses                                                                | sment                         |                             |                         |                                      |                     |                                  |                                |                    |
| * A shared class allows and                                                         | other teacher to y            | iow class data and reports  |                         |                                      |                     |                                  |                                |                    |
| TT DITAL CONTRACTOR STORE                                                           | orner concilier to t          | rew class data and reports  | te i                    |                                      |                     |                                  |                                |                    |
| ** Tests must be assigned                                                           | to classes for you            | r students to report result | 5.                      |                                      |                     |                                  |                                |                    |
| ** Tests must be assigned<br>Students                                               | to classes for you            | r students to report result | 5.                      |                                      |                     |                                  |                                |                    |
| ** Tests must be assigned<br>Students<br>Name                                       | to classes for you            | r students to report result | s.<br>Logins            | Last Login                           | Grade               | Total<br>Time                    |                                |                    |
| ** Tests must be assigned<br>Students<br>Name<br>Account, Student                   | to classes for you<br>Offline | Login   Show Login          | s.<br>Logins            | Last Login<br>9/12/2013              | Grade<br>N/A        | Total<br>Time<br>5 min           | Password Card                  | Message            |
| ** Tests must be assigned<br>Students<br>Name<br>Account, Student<br>Brown, Jeffrey | offline<br>Offline            | Login   Show Login          | s.<br>Engins<br>15<br>2 | Last Login<br>9/12/2013<br>8/23/2013 | Grade<br>N/A<br>N/A | Total<br>Time<br>5 min<br>20 min | Password Card<br>Password Card | Message<br>Message |

3. If you need to add or remove an associated test, use the checkboxes to make your selection(s). Click the "Continue" button.

| 1. Choose Test                                                                                                    | 2. Add/Ren                                                                                                    | nove Students                                                                                                    |                                                                                                    |  |
|----------------------------------------------------------------------------------------------------|----------------------------------------------------------------------------------------------------|----------------------------------------------------------------------------------------------------|----------------------------------------------------------------------------------------------------|--|
| Class Name:<br>Share With:<br>You may share this<br>one other teacher.<br>teacher will be abl<br>gradebook, progress<br>other class function<br>student data is repe<br>primary teacher an<br>teacher will not be<br>assignments for th | t class with<br>The shared<br>to view class<br>report, and<br>nality. All<br>orded to the<br>d the shared<br>able to create<br>e class | eriod<br>ot Shared 😜                                                                                                    |                                                                                                    |  |
| Associated Te<br>9th TAKS                                                                                                    | st(s):<br>Exit TAKS<br>ELA<br>Mathematics<br>Science<br>Social Studies                                                                 | STAAR/EOC<br>English I<br>English II<br>Writing<br>Algebra I<br>Algebra I<br>Algebra II<br>Ceometry<br>Biology<br>Chemistry<br>Physics<br>US History<br>World Geography<br>World History | ACT/SAT<br>ACT English<br>ACT Reading<br>ACT Mathematics<br>ACT Science<br>SAT Reading<br>SAT Writing<br>SAT Mathematics |  |

4. To add students to your class, use the letters to navigate the list of students at your school. You can also use the "+ Search" link to type in a student's name. Click the "+ Add" link to add the student(s) to your class.

| 2. Add/K               | emove Students |                               |                                  |                        |                     |          |
|------------------------|----------------|-------------------------------|----------------------------------|------------------------|---------------------|----------|
| Γ                      |                | 4th Period Edited Su          | ccessfully                       |                        |                     |          |
| Students in This Class | Stud           | lents Available to A          | dd to This Class                 | ick on the first lette | r of the student's  | ast name |
| Brown, Jeffrey         | (X) homep      | age.                          | also join your class using the 1 | on a class link on     | the tert side of th | en       |
| Bryant, Kobe           | Sugge          | IST I A B C D E E G H I I K L | MNOPORSIUYWX                     | YZI+SearchIS           | Student Grade:      | All ‡    |
|                        |                |                               |                                  |                        |                     |          |
|                        |                | Name                          | Username                         | Grade                  | Last Login          | Logins   |

5. If you already have assignments associated with this class, a pop-window will appear asking if you would like to add those assignments for that student. Use the checkbox(es) to select the assignment(s) and click the "Add Selected Assignments" button. If you do not wish to add assignments, click "Continue without adding assignments."

| the | desired assignme | nts to add to this student. |                                                        | (sa)  |
|-----|------------------|-----------------------------|--------------------------------------------------------|-------|
| 1   | Add Selected /   | Assignments                 |                                                        | 01.53 |
| ALL | Due Date         | Assignment                  | Туре                                                   | ngi   |
| 0   | 08/30/2013       | None                        | Practice - Questions<br>Use Symbols                    |       |
|     | 08/30/2013       | None                        | Practice - Questions<br>Simplify Algebraic Expressions |       |
| ۵   | 08/30/2013       | None                        | Practice - Questions<br>Equation/function Notation     |       |
|     | 08/30/2013       | None                        | Practice - Questions<br>Domain And Range               |       |
| Θ   | 08/30/2013       | None                        | Practice - Questions<br>Specific Function Values       | 0-1   |
|     | 08/25/2013       | sample assignment benchmark | Benchmark<br>sample assignment benchmark (HOSOFUWUDE)  | US    |
|     | 08/25/2013       | <u>b4</u>                   | Benchmark<br>5 4 (REKACUSAPO)                          |       |
|     | 08/30/2013       | Sample Assignment           | Practice - Questions<br>Interpret Situations           |       |
| 4   | 08/30/2013       | Sample Assignment 2         | Practice - Questions                                   |       |

6. Once you are finished editing the class, click the "Save and Manage Class" button.

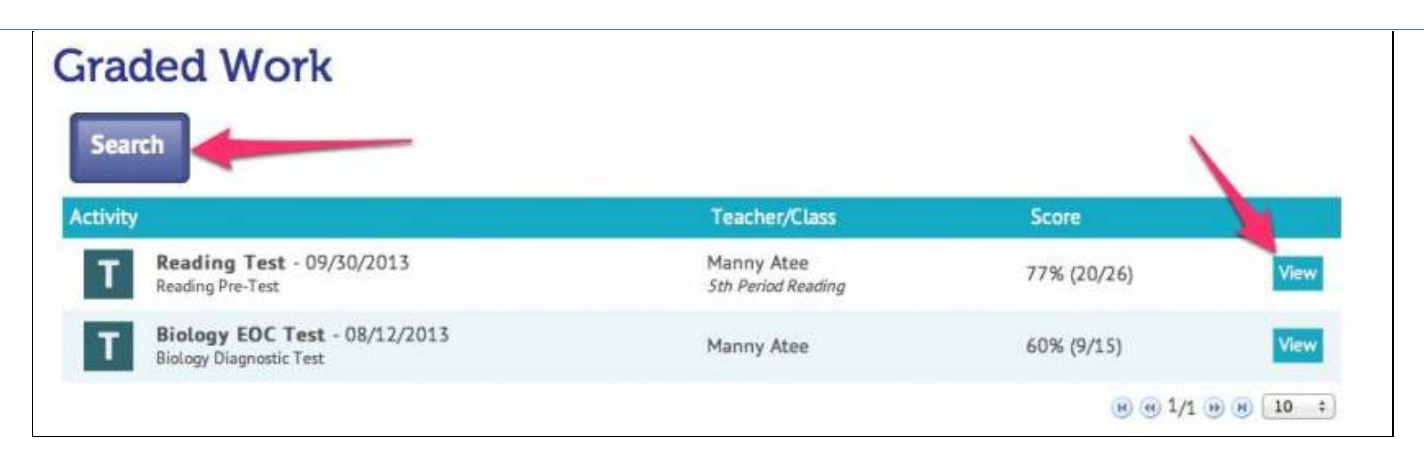

## TEACHER-EMPOWERED, TEACHER-DEVELOPED, EASY-TO-USE

© USATestprep, Inc. 2014, All Rights Reserved. Privacy Policy. www5

PHONE 1-877-377-9537 | FAX 1-877-789-1009 | CONTACT US 👍 👰 💟